## Wildix CTIconnect Mobile: APP per Android

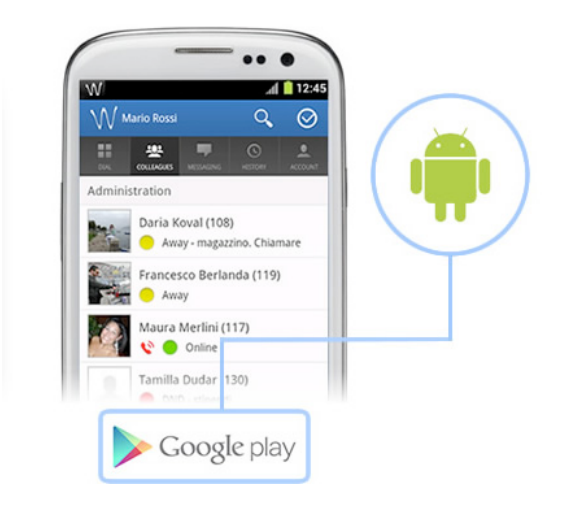

# Guida Rapida

Versione 30.04.2013

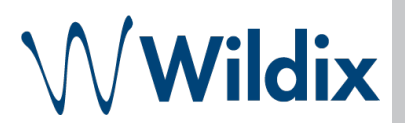

L'applicazione CTIconnect Mobile Wildix vi permette di effettuare e ricevere le chiamate sul telefono con sistema operativo Android tramite il vostro PBX aziendale Wildix, chattare con tutti gli utenti del sistema e conoscere lo stato di presenze dei vostri colleghi.

| Nota tecnica                                                                  | 3  |
|-------------------------------------------------------------------------------|----|
| Inserimento parametri PBX e CTIconnect                                        | 3  |
| Impostare il proprio stato di attività                                        | 4  |
| Utilizzare il campo di ricerca                                                | 4  |
| Account                                                                       | 5  |
| Impostazioni (Preference)                                                     | 6  |
| Gestione Chiamate (Features)                                                  | 6  |
| Logout                                                                        | 7  |
| Tastierino (Dial)                                                             | 7  |
| Effettuare una chiamata                                                       | 7  |
| Inviare un SMS                                                                | 8  |
| Colleghi (Colleagues)                                                         | 9  |
| Effettuare una chiamata, iniziare una Chat, inviare un SMS o un'email         | 9  |
| Messaggistica (Messaging)                                                     | 10 |
| History (Cronologia)                                                          | 10 |
| Effettuare una chiamata, iniziare una Chat, inviare un SMS, inviare un'email  | 10 |
| Gestione chat                                                                 | 11 |
| Inviare un messaggio chat                                                     | 11 |
| Inviare un Post-It                                                            | 12 |
| Effettuare una chiamata, inviare un SMS, inviare un'email dalla finestra chat | 13 |
| Gestione chiamata                                                             | 13 |
| Effettuare chiamate via CTIconnect verso qualsiasi numero della rubrica       | 15 |

## Nota tecnica

### NB: L'applicazione è compatibile solo con WMS3.0

Per poter utilizzare questa applicazione è necessario essere in possesso di un PBX Wildix raggiungibile su un indirizzo IP Pubblico tramite le porte:

TCP 80 e TCP 5060

RTP come indicato dalle impostazioni della **WMS**  $\rightarrow$  menu *Impostazioni*  $\rightarrow$  *PBX*  $\rightarrow$  *SIP-RTP*, dalla prima all'ultima porta RTP.

### Inserimento parametri PBX e CTIconnect

Avviare l'applicazione e inserire i seguenti parametri:

- Login (è possibile inserire il vostro numero interno, il vostro nome utente o l'indirizzo email)

- Password

- Indirizzo IP o nome host pubblico del vostro sistema Wildix

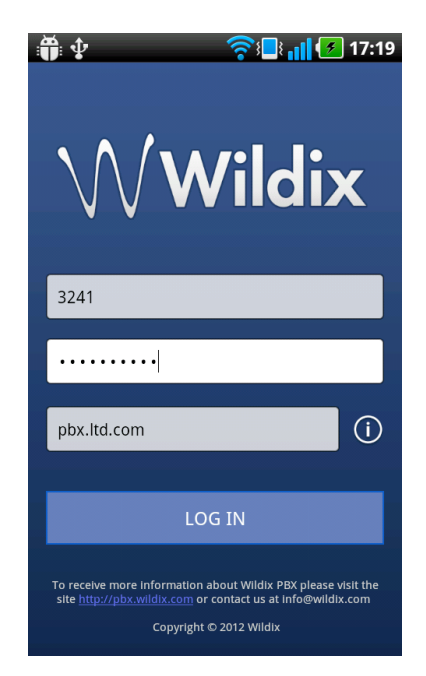

In caso di non corretto funzionamento, vi invitiamo a contattare l'amministratore del sistema.

## Impostare il proprio stato di attività

E' possibile cambiare il proprio stato premendo l'icona in alto a destra dello schermo:

| W        | <u> </u> | i 🚺 🚺 16:45 | W               | 🛛 🛜 📳 📊 🚺 16:44 |
|----------|----------|-------------|-----------------|-----------------|
| Mario Ro | ossi     | ৹ ⊘         | W Change Roster | ୍ ⊘             |
|          |          |             | Administration  |                 |
|          |          |             | Presence        |                 |
|          |          |             | Online          |                 |
| 1        | 2 авс    | 3 DEF       | Away            | $\bigcirc$      |
| Λ        | 5        | 6           | DND             |                 |
| GHI      | JKL      | MN0         |                 |                 |
| 7 PORS   | 8 тич    | 9 wxyz      | on android      |                 |
| *        | 0        | #           | Cancel          | Apply           |
|          | 0+       | π           |                 |                 |
|          | ٤.       | ×           | Eugenio I       | JA (33033)      |
|          |          |             | Cancer          | Save            |

- Selezionare lo stato desiderato
- Inserire un messaggio di stato nel campo (opzionale)
- Premere "Apply"

## Utilizzare il campo di ricerca

Il campo di ricerca permette di trovare velocemente il contatto desiderato:

- Premere l'icona 🭳

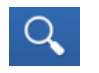

- Digitare il nome dell'utente che si desidera trovare

- Premere il tasto Sulla tastiera

- Selezionare il contatto desiderato per accedere al suo profilo e poter iniziare qualsiasi tipo di comunicazione

| W<br>W Elena Kor        | rnilova         | t <mark>enti (</mark> 16:45 | W ??!□! 18:54   < < euge              | ₩<br>∭ Profile                     | ⊘⊿ ■ 12:39   |
|-------------------------|-----------------|-----------------------------|---------------------------------------|------------------------------------|--------------|
| DIAL COLLEAG            | JES MESSAGING F | C ACCOUNT                   | Eugenio_test (3303)<br>Administration | Eugenio Cherno                     | olyev (3     |
|                         | 1               |                             | Eugenio Chernolyev (303)<br>Support   | Phone number                       |              |
| 1                       | 2 авс           | 3 DEF                       | Eugenio FR (3033)                     | (local number)                     | Chat         |
| <b>4</b> <sub>вні</sub> | <b>5</b> JKL    | 6 MNO                       | Support                               | +380(mmmmm 70),<br>(mobile number) | SMS          |
| 7 PORS                  | <b>8</b> TUV    | <b>9</b> wxyz               | qwertyuiop                            | Preobrazhens'ka street, 23         | 8, Odesa, Od |
| *                       | 0 +             | #                           |                                       | E-Mail                             |              |
|                         | ¢,              | ×                           | 123? ⊕ space . <                      |                                    |              |

## Account

Il menu **Account** permette di modificare le proprie informazioni personali, la lista dei colleghi e impostare le preferenze per le chiamate in entrata.

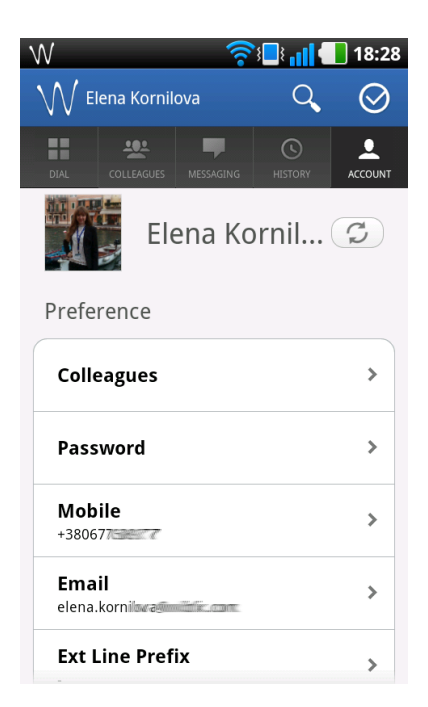

Nota: dopo aver apportato qualsiasi modifica, premere "Salva" per confermare o premere "Cancel" per tornare alla pagina precedente senza salvare le modifiche.

### Impostazioni (Preference)

- Premere *"Colleagues"* e selezionare gli utenti che si vuole visualizzare nel proprio CTIconnect:

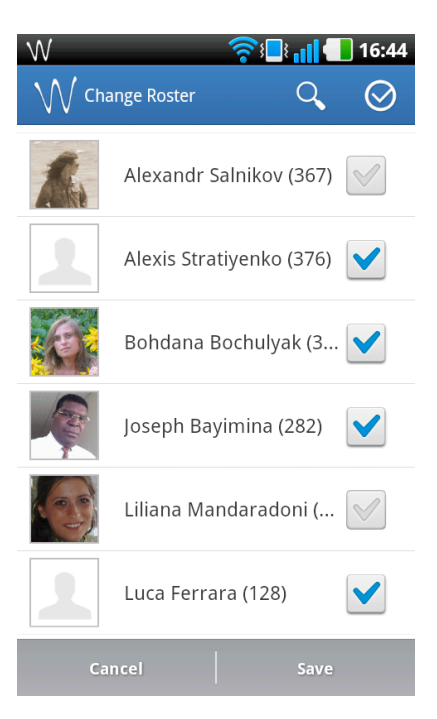

- Premere "Password", "Mobile", "Email" o "Prefix" per modificare le informazioni personali o per aggiungere il prefisso che verrà utilizzato per la normalizzazione delle chiamate.

### **Gestione Chiamate (Features)**

Impostare le preferenze per le chiamate in entrata:

- "Busy call forward", "Unavailable call forward", "Force call forward": se abilitato, le chiamate in entrata vengono inoltrate al numero indicato. Inserire il numero o la parola "VOICEMAIL" nel campo.

- "Mobility with timeout": se abilitato, l'utente può ricevere le chiamate anche sul proprio numero cellulare. Inserire il timeout, in secondi, dopo il quale la chiamata viene inoltrata al dispositivo mobile.

- "Mobility confirmation": se attivato, il sistema indica il numero del chiamante all'utente che deve dare una conferma per ricevere la telefonata.

- "Notify missed calls via email / via SMS": se abilitato, l'utente riceve le notifiche delle chiamate perse via email o SMS.

| <b>?:</b> ∎ <b>:  </b>                  | 18:28        | W       |                   | <u>?</u> | uk.  |
|-----------------------------------------|--------------|---------|-------------------|----------|------|
| 🗸 Elena Kornilova 🛛 🔍                   | $\bigotimes$ | ₩ Ch    | nange Busy call f | or       | Q    |
|                                         |              | Busy ca | ll forward:       |          |      |
| atures                                  |              |         | VOICEMAIL         |          |      |
| usy call forward                        | >            |         |                   |          |      |
| navailable call forward                 | >            |         |                   |          |      |
| orce call forward                       | >            |         |                   |          |      |
| <b>lobility with timeout</b><br>es (10) | >            |         |                   |          |      |
| Mobility confirmation                   | >            |         |                   |          |      |
| Notify missed calls via email           | >            | C       | ancel             |          | Save |

### Logout

Premere "Logout" per effettuare il logout.

## Tastierino (Dial)

Il menu *Dial* permette di effettuare le chiamate e inviare SMS.

### Effettuare una chiamata

Digitare il numero, premere l'icona e selezionare la modalità di chiamata:

- Selezionare VolP per effettuare la chiamata con il client SIP\*

- Selezionare **Callback** per effettuare la chiamata attraverso il servizio Mobility (l'utente riceve il callback dal PBX dopo alcuni secondi)

\* Alcuni operatori 3G bloccano il traffico dei pacchetti SIP e, di conseguenza, l'audio VoIP

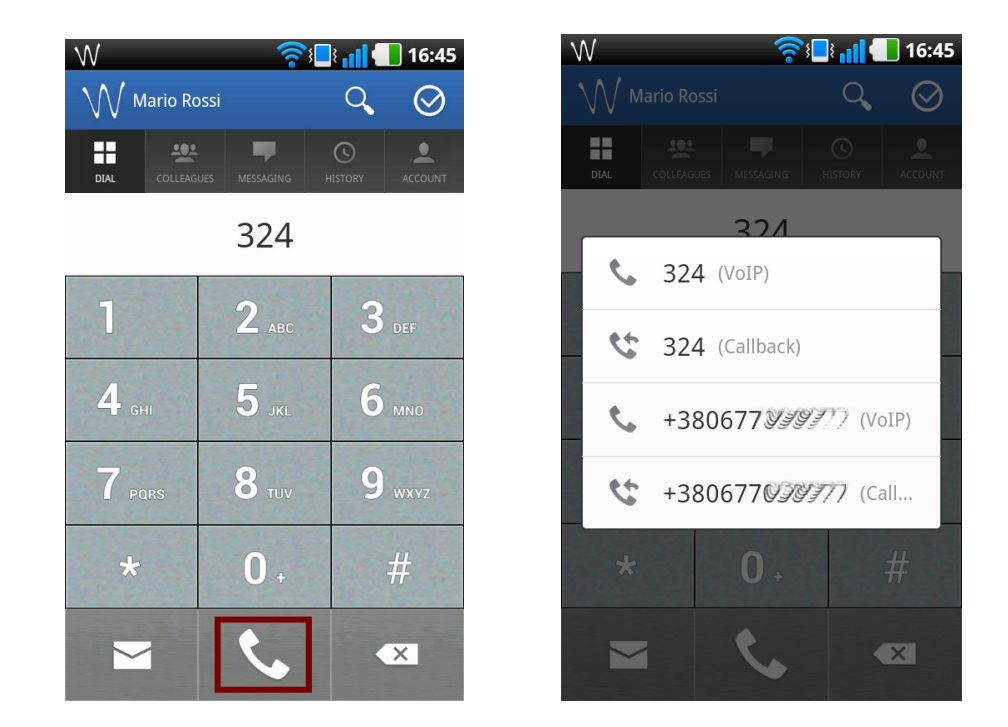

### **Inviare un SMS**

Digitare il numero e premere l'icona

- Comporre il messaggio nel campo di testo

### - Premere "Send"

E' possibile posticipare la consegna del messaggio: spuntare il campo "Postpone delivery" e inserire la nuova data e l'ora.

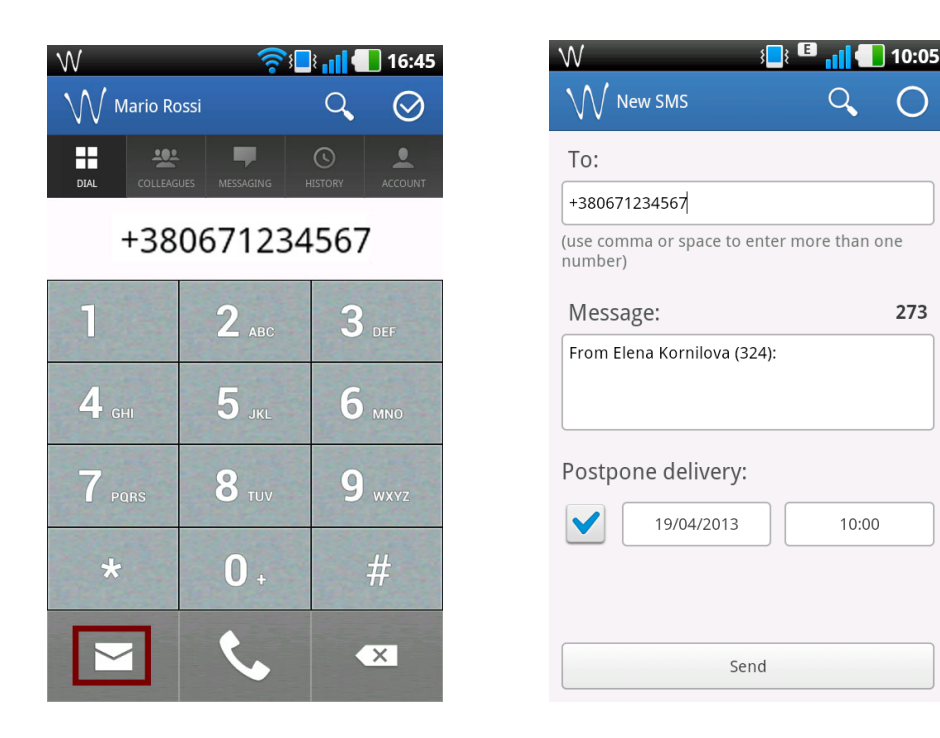

CTIconnect Mobile: APP per Android Guida Rapida

273

## Colleghi (Colleagues)

Il menu **Colleagues** permette di monitorare lo stato di presenza dei colleghi, visualizzare le loro informazioni personali e la loro localizzazione (se hanno attivato la funzione), e iniziare qualsiasi tipo di comunicazione.

Tutti gli utenti vengono visualizzati con il loro stato di attività: online/offline/DND/away. Nel caso in cui l'utente è occupato in una conversazione oppure sta ricevendo una chiamata, un'altra icona viene mostrata accanto all'icona di stato principale:

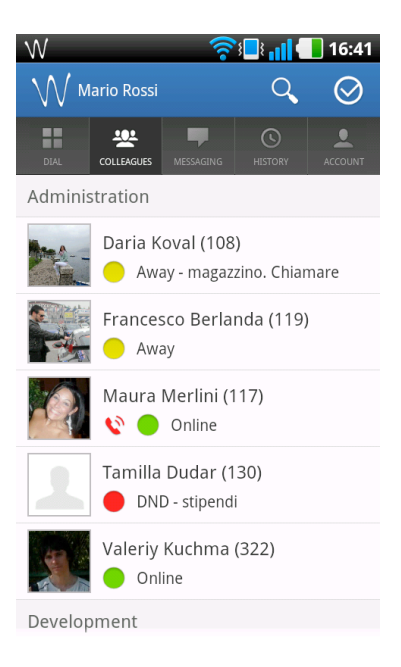

### Effettuare una chiamata, iniziare una Chat, inviare un SMS o un'email

Selezionare un collega per visualizzare le sue informazioni personali e per iniziare qualunque tipo di comunicazione:

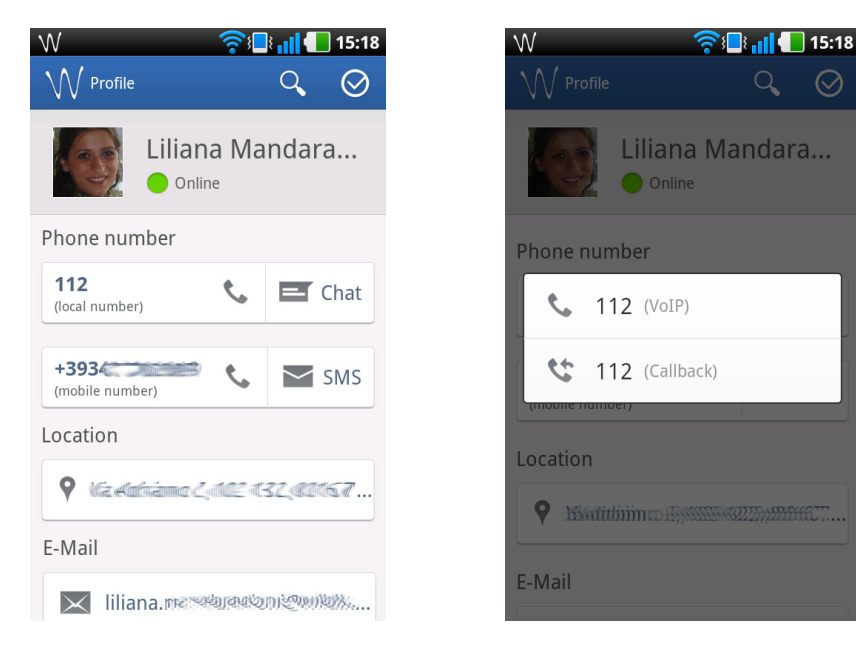

CTIconnect Mobile: APP per Android Guida Rapida

- Selezionare il numero di telefono (numero interno o esterno) che si desidera chiamare e selezionare la modalità di chiamata: via VoIP o via Callback

- Selezionare "Chat" per iniziare una chat con l'utente
- Selezionare "SMS" per inviare un SMS
- Premere l'indirizzo email per inviare un'email

## Messaggistica (Messaging)

Il menu *Messaging* permette di visualizzare le chat recenti e continuare qualsiasi chat precedentemente iniziata.

Non appena selezionata la chat, l'utente viene indirizzato alla finestra di **Chat** e può cominciare a scrivere.

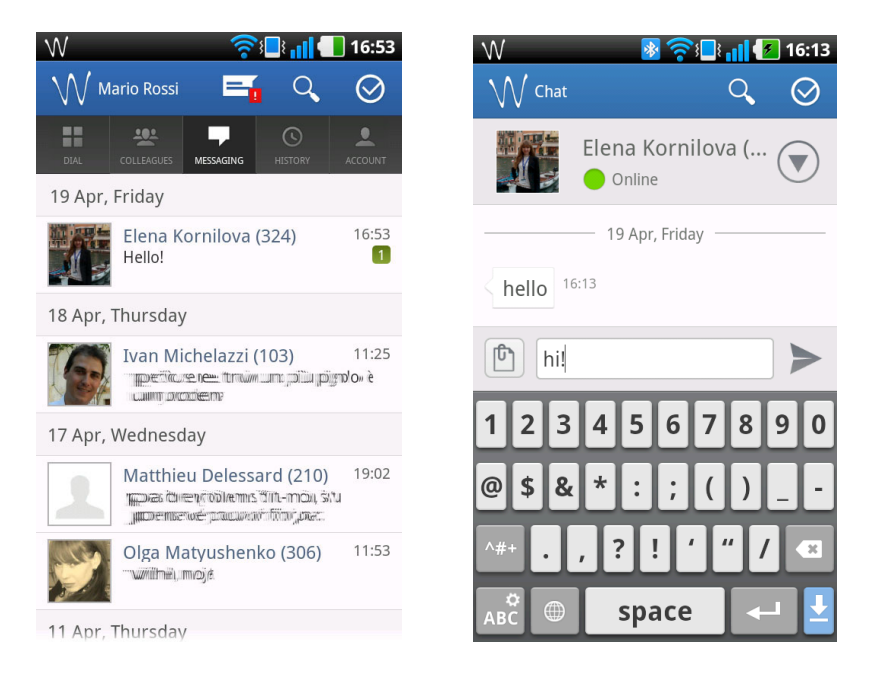

## History (Cronologia)

Il menu *History* permette di visualizzare la lista delle tutte chiamate effettuate, ricevute e perse e iniziare qualsiasi tipo di comunicazione

# Effettuare una chiamata, iniziare una Chat, inviare un SMS, inviare un'email

Selezionando il contatto, viene visualizzata la lista delle operazioni possibili: effettuare una chiamata, iniziare una chat, inviare un SMS o un'email:

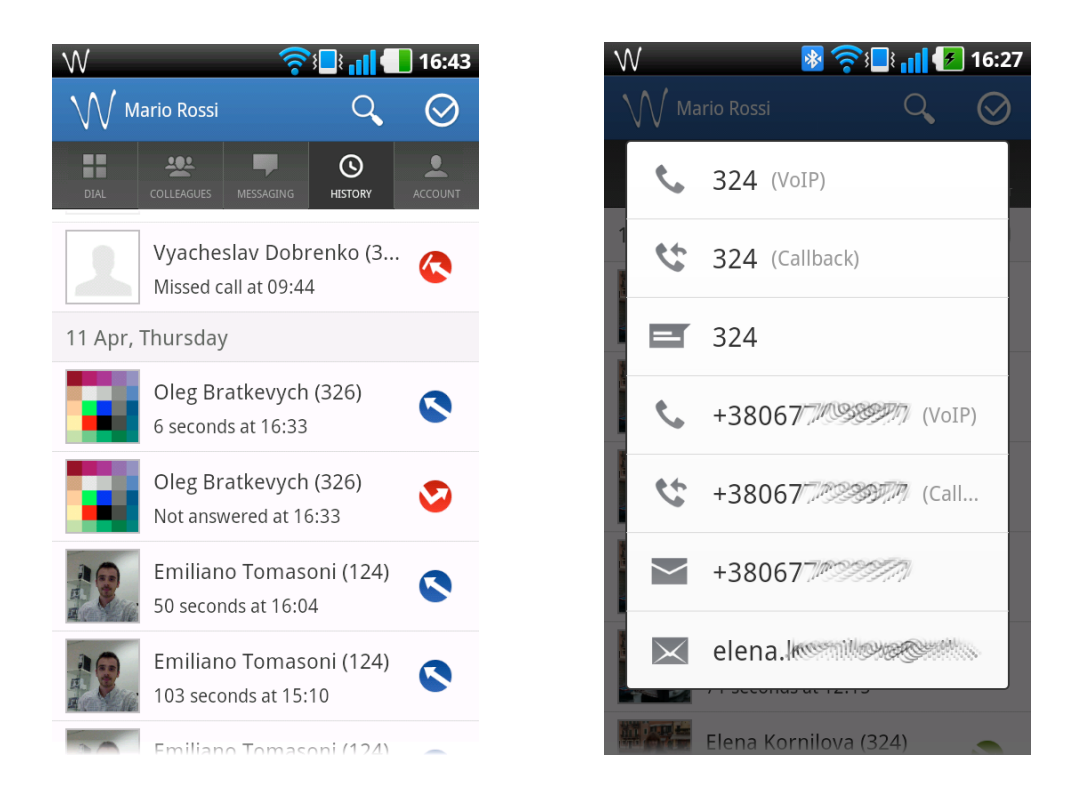

## Gestione chat

Ogni volta l'utente riceve un nuovo messaggio di chat, viene mostrata una notifica:

| W             |             | ্থি       |               | <b>16:53</b> |
|---------------|-------------|-----------|---------------|--------------|
| $\mathcal{N}$ | Mario Rossi | =6        | Q             | $\oslash$    |
| DIAL          | COLLEAGUES  | MESSAGING | ()<br>HISTORY |              |

Premendo l'icona di notifica **Lin**, l'utente viene indirizzato alla finestra di **Chat** e può consultare e scrivere i propri messaggi.

### Inviare un messaggio chat

Premere l'icona per inviare il vostro messaggio:

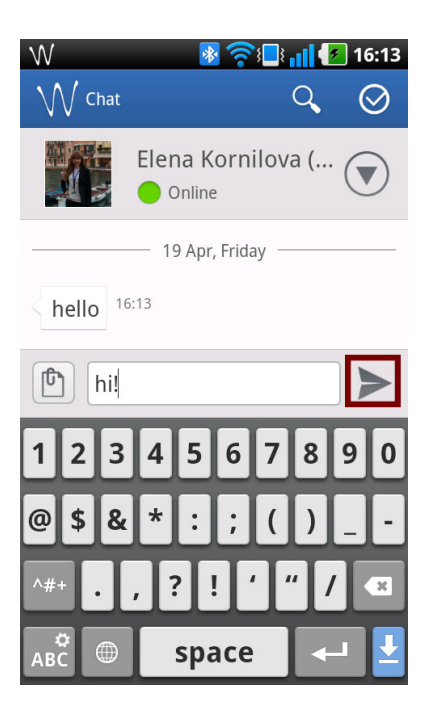

### Inviare un Post-It

Premere l'icona che si trova a sinistra del campo di testo per cambiare la modalità di comunicazione da **Chat** a **Post-It** e vice versa:

| $\mathbb{W}$ | 🛜 📑 📶 💶 16:54                 | W      | 🛜 🔄 📊 🚺 16:54               |
|--------------|-------------------------------|--------|-----------------------------|
| W Chat       | ৹ ⊘                           | W Chat | ् ⊘                         |
|              | Elena Kornilova (<br>V Online |        | Elena Kornilova ( 💎         |
|              |                               |        |                             |
|              |                               |        | — 18 Apr, Thursday ————     |
|              | — 18 Apr, Thursday ————       | Hello! | 16:53                       |
| Hello!       | 16:53                         |        | <sup>16:53</sup> hi         |
|              | <sup>16:53</sup> hi           | 16:54  | call me when you are free > |
| Call free    | me when you are               |        | >                           |

# Effettuare una chiamata, inviare un SMS, inviare un'email dalla finestra chat

Premere l'icona

e selezionare il tipo di comunicazione dalla lista:

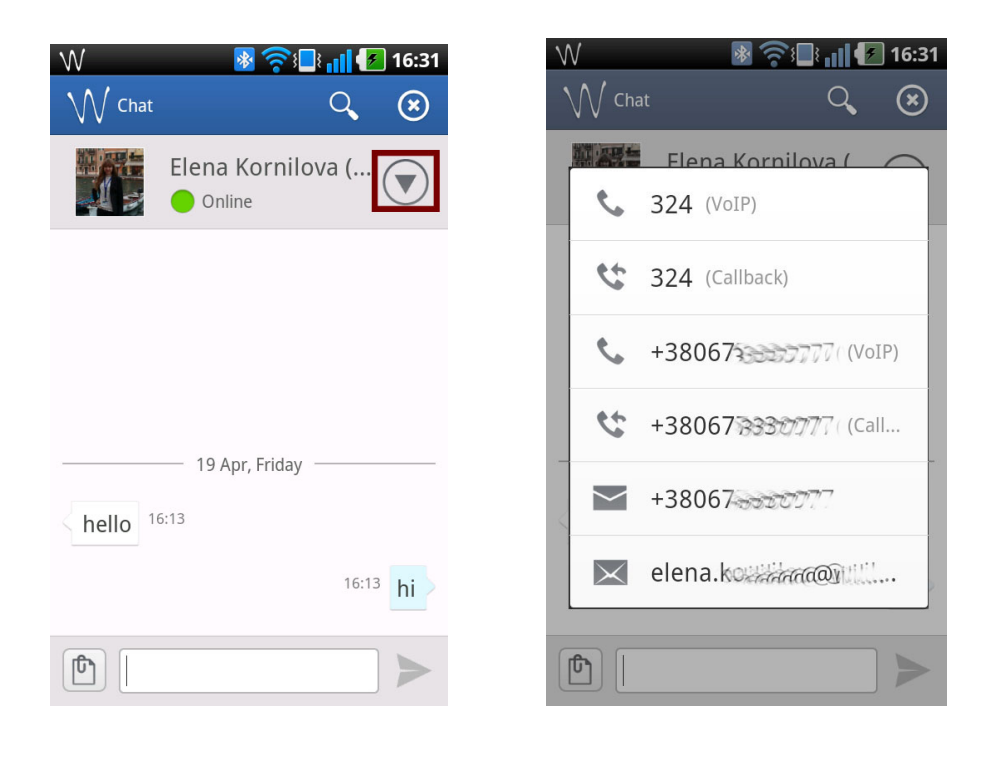

## Gestione chiamata

Durante la conversazione è possibile gestire la chiamata con i relativi tasti:

- Premere "Video" per avviare il video streaming
- Premere "Speaker" per passare alla modalità altoparlante
- Premere "Transfer" per trasferire la chiamata
- Premere "Mute" per disabilitare il proprio microfono
- Premere "Hold" per mettere in attesa la chiamata in corso

- Premere "*Keypad*" per aprire il tastierino durante la conversazione e poter utilizzare le funzioni in chiamata o servizi pre-risposta\*

- Premere "End Call" per riagganciare

#### \* Consultare la WMS > Dialplan > Codici funzione

Per esempio, di default il codice funzione "\*1" permette di avviare o fermare la registrazione di chiamata durante la conversazione; se l'utente chiamato è occupato in un'altra conversazione oppure non disponibile, è possibile premere "\*" e "1" per accedere alla sua casella vocale, "2" per intrusione, "5" per prenotazione del richiamo.

| <>> ₩<br><\\\\ | <b>?</b> ⊧∎;                | 16:46    | ₩ <b>□</b><br><\\\ |                | i 18:47       | ₩ 11<br>< \\\  | <b>N </b>               | 18:43              |
|----------------|-----------------------------|----------|--------------------|----------------|---------------|----------------|-------------------------|--------------------|
|                | Elena Kor<br><sup>324</sup> | 00:03    |                    | yachesla<br>*1 | •••           | <b>N</b><br>32 | <b>Aario Ros</b><br>241 | <b>si</b><br>01:14 |
|                | Connected                   |          |                    | -              |               |                | On Hold                 |                    |
|                | ••                          |          | 1                  | 2 авс          | 3 DEF         | Transfer       | CITION                  |                    |
| Ł              |                             | •1)      | <b>4</b> GHI       | <b>5</b> JKL   | <b>6</b> MNO  | 324            |                         |                    |
| Mute           |                             | Speaker  | 7 PORS             | <b>8</b> TUV   | <b>9</b> wxyz | Cano           | cel Tra                 | ansfer             |
|                |                             |          |                    |                |               |                |                         |                    |
| Hold           | –<br>Keypad                 | Transfer | *                  | 0 +            | #             | Hold           | –<br>Keypad             |                    |
|                | End Call                    |          |                    | End Call       |               |                | End Call                |                    |

### Per iniziare una seconda chiamata:

- Accedere al menu **Dial** durante una conversazione (premere l'icona W

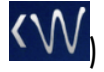

- Digitare il numero (la chiamata attiva viene messa in attesa)
- Nel caso in cui avete più chiamate attive, premere l'icona chiamata desiderata

per selezionare la

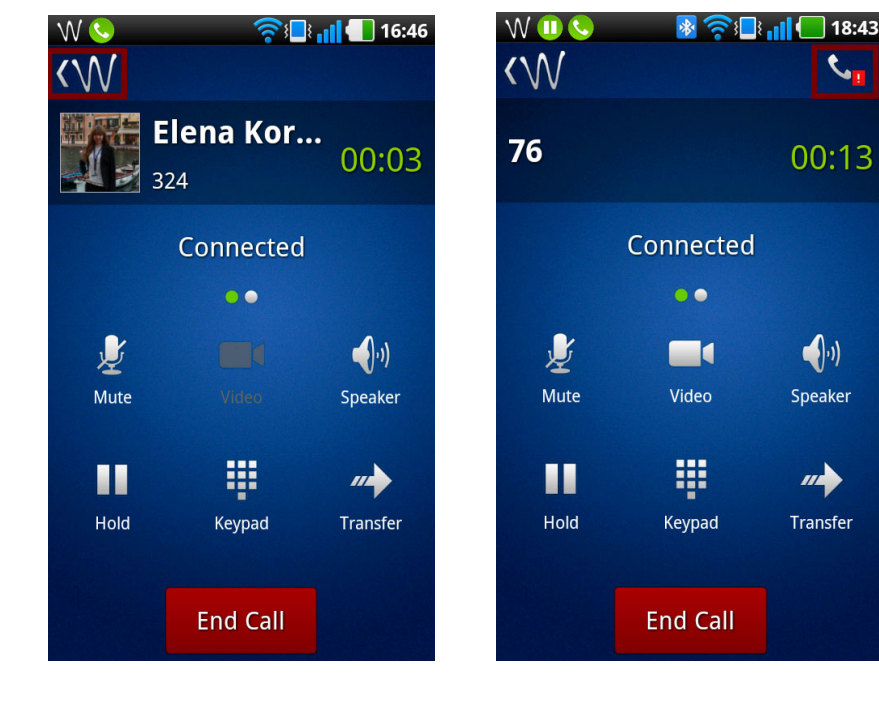

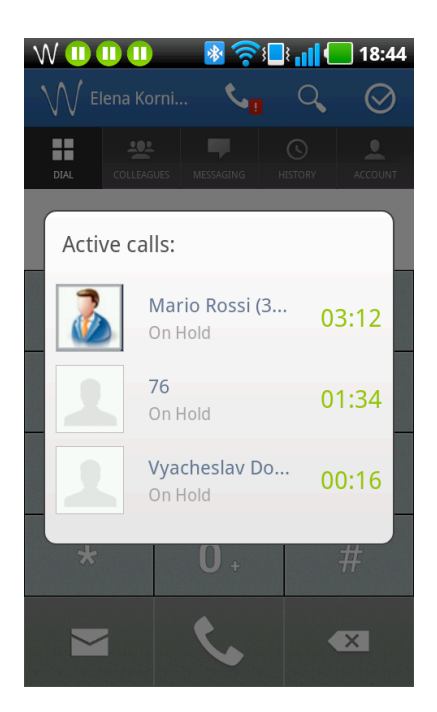

# Effettuare chiamate via CTIconnect verso qualsiasi numero della rubrica

- Chiudere l'applicazione e accedere alla rubrica del vostro dispositivo Android
- Selezionare un qualsiasi numero della rubrica
- Scegliere di effettuare la chiamata tramite CTlconnect

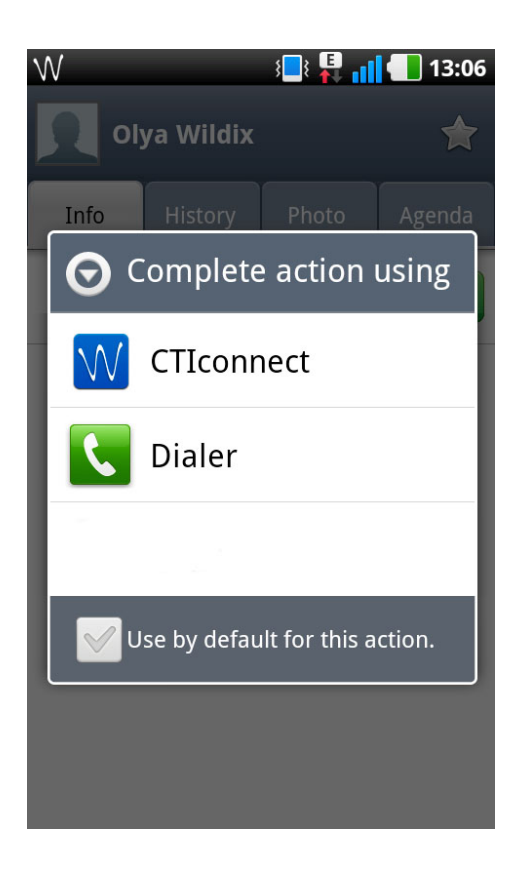

### Contatti

| Italia:                   | Francia:                 |
|---------------------------|--------------------------|
| +39 0461.1715112          | +33 176 747 980          |
| <u>support@wildix.com</u> | <u>support@wildix.fr</u> |
|                           |                          |